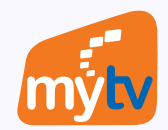

## THANH TOÁN GÓI CƯỚC ỨNG DỤNG MyTV BẰNG VÍ VNPT MONEY TRÊN WEBSITE MyTV

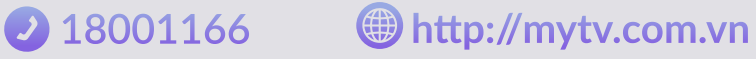

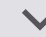

VNPT

EM XINH SAY H

Thinh hàr

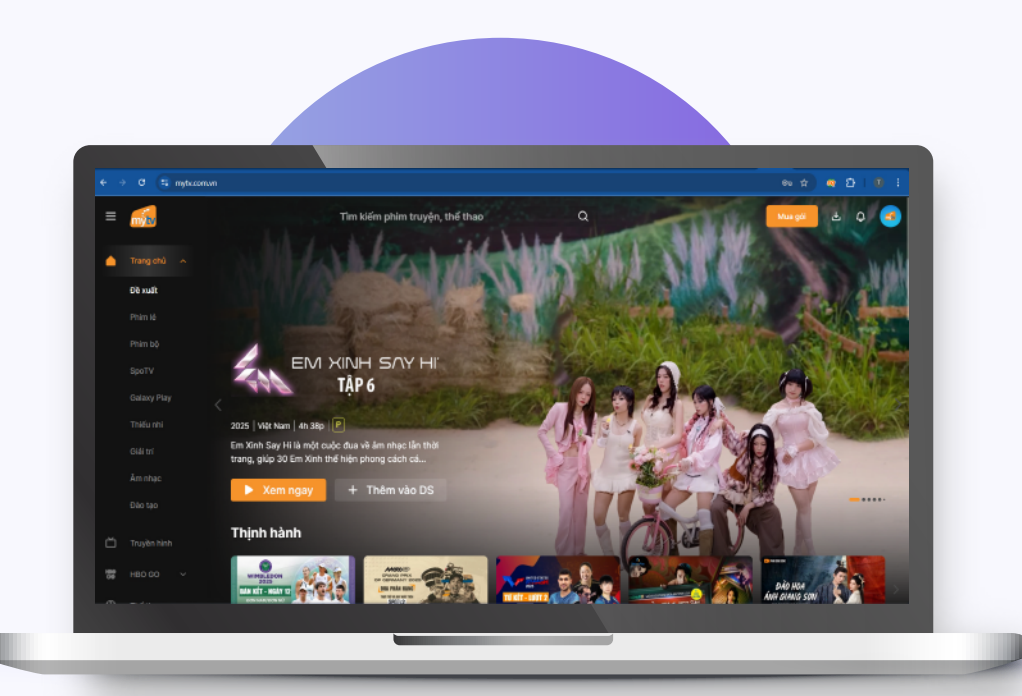

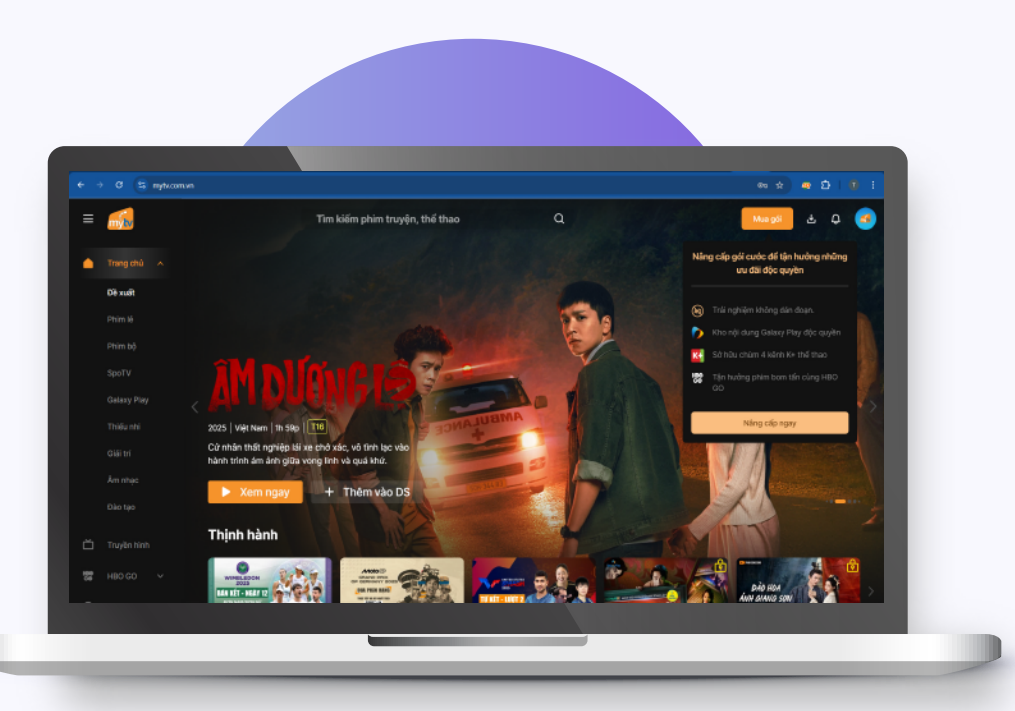

## Bước 1

Truy cập website mytv.com.vn và đăng ký/đăng nhập tài khoản Ứng dụng MyTV (số điện thoại)

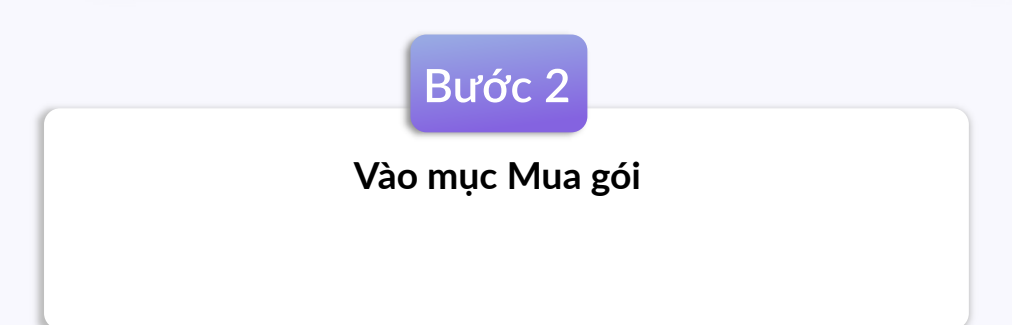

 $\wedge$ 

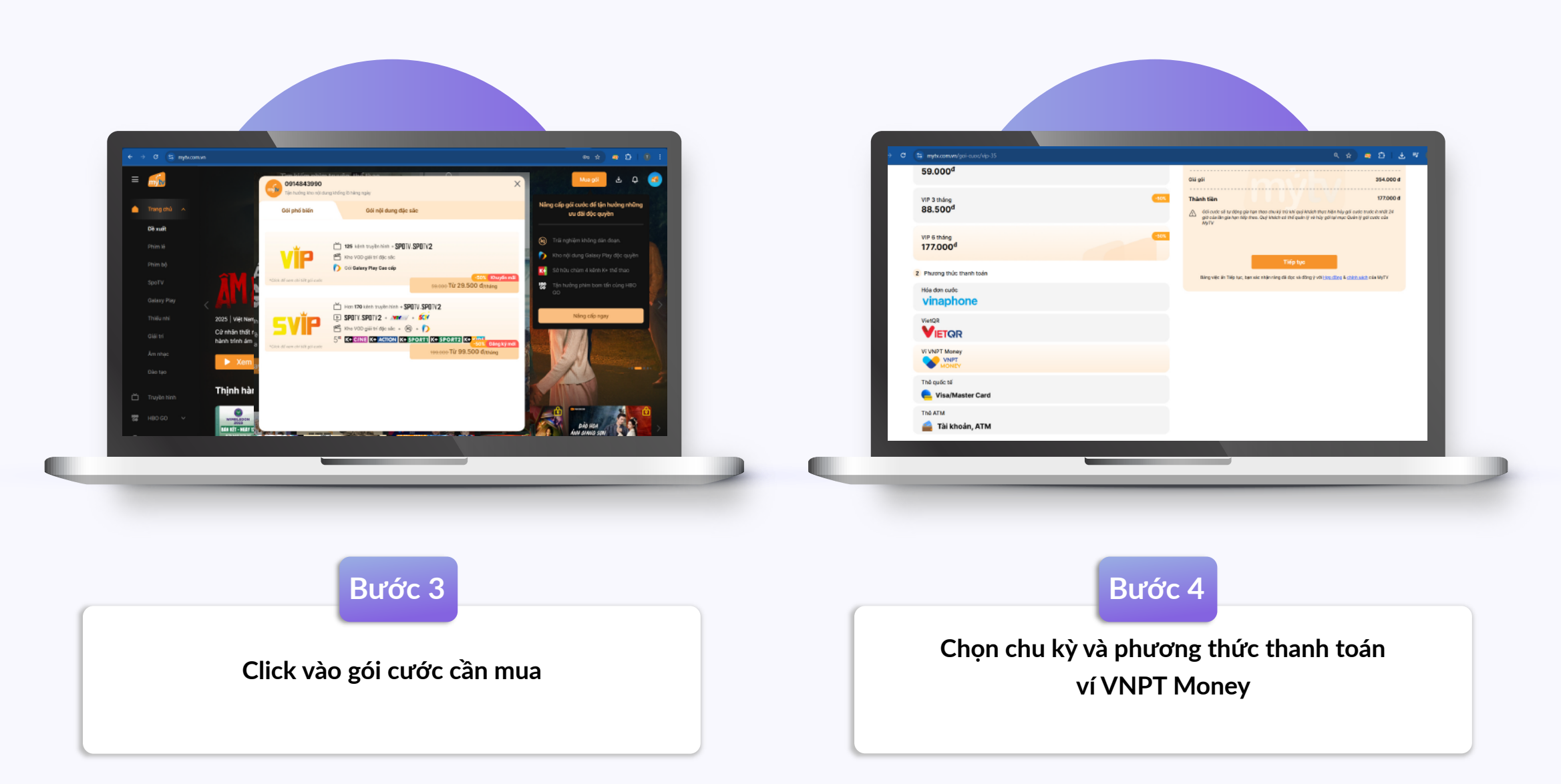

 $\wedge$ 

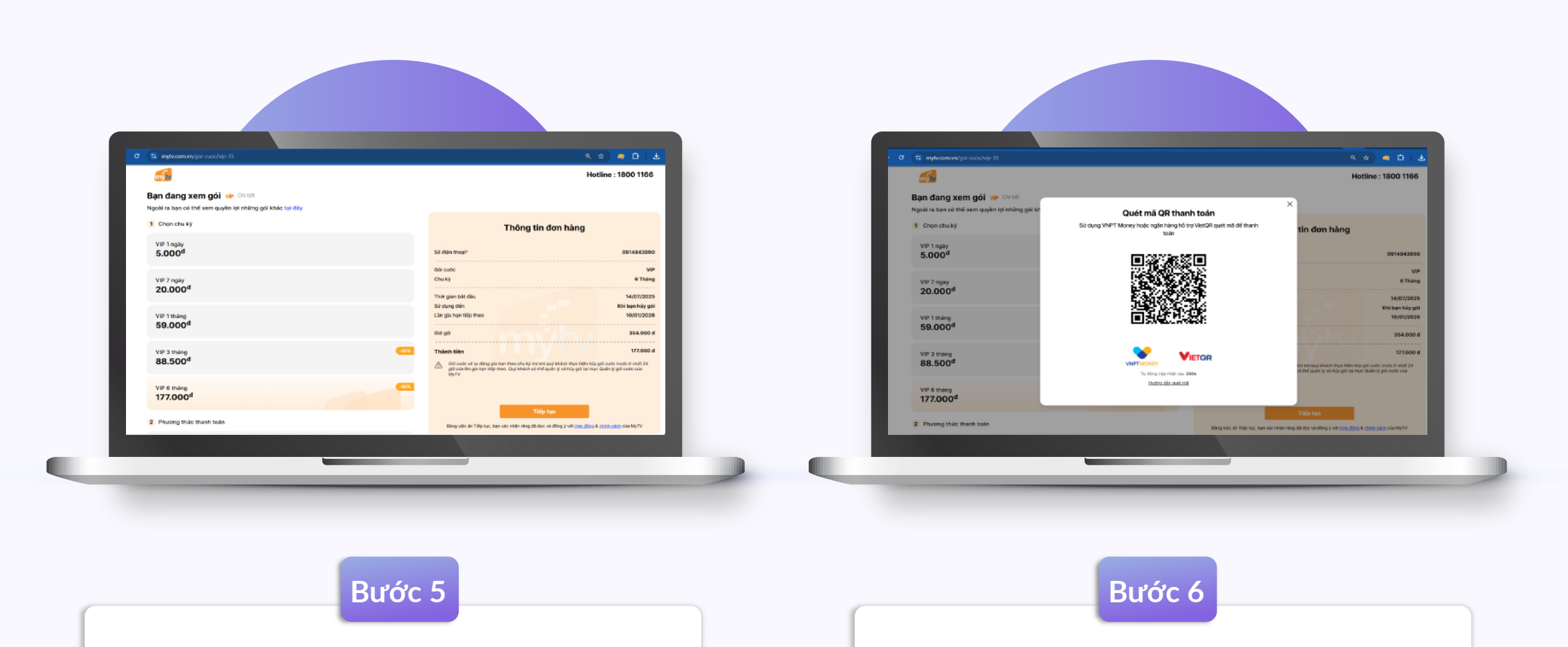

 $\wedge$ 

Kiểm tra thông tin đơn hàng và chọn Tiếp tục

Hiển thị mã QR code Mở app VNPT Money quét mã để thanh toán